## Правила автоматической установки параметров

Для того, что значения параметров автоматически записывались товарам, принадлежащим отдельным группам классификации, обладающим определенным значением свойства или другого параметра, вам нужно воспользоваться функционалом Настройки - правила автоматической установки параметров

| 🕅 Forecast NOW! - Make                                                                                                    | симал                               | ьная вер | сия - Демо режим - Администратор      |
|----------------------------------------------------------------------------------------------------|-------------------------------------|----------|---------------------------------------|
| Файл Вид Данные                                                                                                    | Hac                                 | гройки   | Администрирование Справка             |
| Вид классификации                                                                                                    | 8                                   | Глобалі  | ные настройки                         |
| Дерево                                                                                                    | 20                                  | Пользо   | затели и Группы                       |
| Склады                                                                                                    | 1.05                                | Выходн   | ые/рабочие дни                        |
| Основной склад                                                                                                    |                                     | Структу  | ра подчиненности складов              |
| Paula                                                                                                    | 8-8                                 | Транспо  | ортные средства                       |
| Поиск                                                                                                    | Ħ                                   | Расписа  | ние заказов                           |
| Название                                                                                                    | $\mathcal{L}_{\underline{2}}^{1} a$ | Направ   | ления балансировки                    |
| 🔺 👿 Все товары                                                                                                    | 2                                   | Список   | поставщиков                           |
| Изделия кого<br>Стативной<br>Стативной<br>Стативно<br>Стативно | <b>@</b>                            | Зоны хр  | анения                                |
| р <u>н</u> Зефир<br>⊳ <u>т</u> Конфети                                                                                                    | <b>@</b>                            | Настроі  | іка псевдонимов упаковок              |
| ⊳ 👮 Мармел                                                                                                    | <u></u>                             | Справо   | нник складов                          |
| ⊵ 🧝 Мучные                                                                                                    | 9                                   | Правил   | а автоматической установки параметров |

- 1. Нажать «Добавить правило»
- 2. Задать имя правила
- Можно вводить буквы кириллицы и латиницы
- Цифры
- Символы тире, нижнее подчеркивание, пробел
- Длина не более 150 символов

3. Задать отбор, по которому товарам будет присвоено нужное значение параметра (склады, группы, свойства, параметры и итоги анализа) Для отбора по параметрам доступен выбор диапазона (например, для все товаров, чей срок годности меньше 15 или чей срок годности от 15 до 30)

Отбор по свойствам, параметрам, итогам анализа и полям для товаров, можно проводить с отрицанием указанного значения. Для этого нужно поставить галочку «Отрицание» при выборе значения для отбора.

Для отбора внутри одного анализа товар может удовлетворять одной из групп (например АА или АВ по итогам АВС анализа), при добавлении в отбор двух анализов - обоим анализам. Для отбора по анализам можно использовать только сохраненные в базу анализы

- 1. Выбрать значения параметров, которые будут устанавливаться товарам по отбору
- При нажатии «Сохранить» в окне установки правил правило будет запомнено для новых товаров, удовлетворяющих отбору (или ранее загруженных товарам, которые стали удовлетворять отбору) – им будут заданы указанные значения параметров
- 3. При отметке «Применить правило после создания» параметры правила будут записаны для всех товаров, удовлетворяющих условию правила

## При создании отбора для правила поддерживается интеллектуальный фильтр

Если закрыть окно с правилом без сохранения, появится соответствующее предупреждение.

Для перемещения правила в папку нужно его зажать левой кнопкой мыши и переместить в нужную папку. Управления правилами (создание, редактирование, удаление, копирование, применение) и папками (создание, редактирование, удаление) доступно через кнопки сверху или через контекстное меню.

При удалении папки удалятся все правила, находящиеся в ней.

При копирование правила, открывается окно создания правила, с заполненными как в оригинальном правиле полями и пустым именем. Правило добавляется в ту же папку, что и оригинальное правило.

Также в контекстном меню доступны пункты «Развернуть дерево» и «Свернуть дерево», позволяющие раскрыть/скрыть иерархию правил (папки-подпапки-конкретные правила)

Доступен поиск по названию правила, а также сортировка правил в лексикографическом порядке при нажатии на нужный столбец для сортировки.

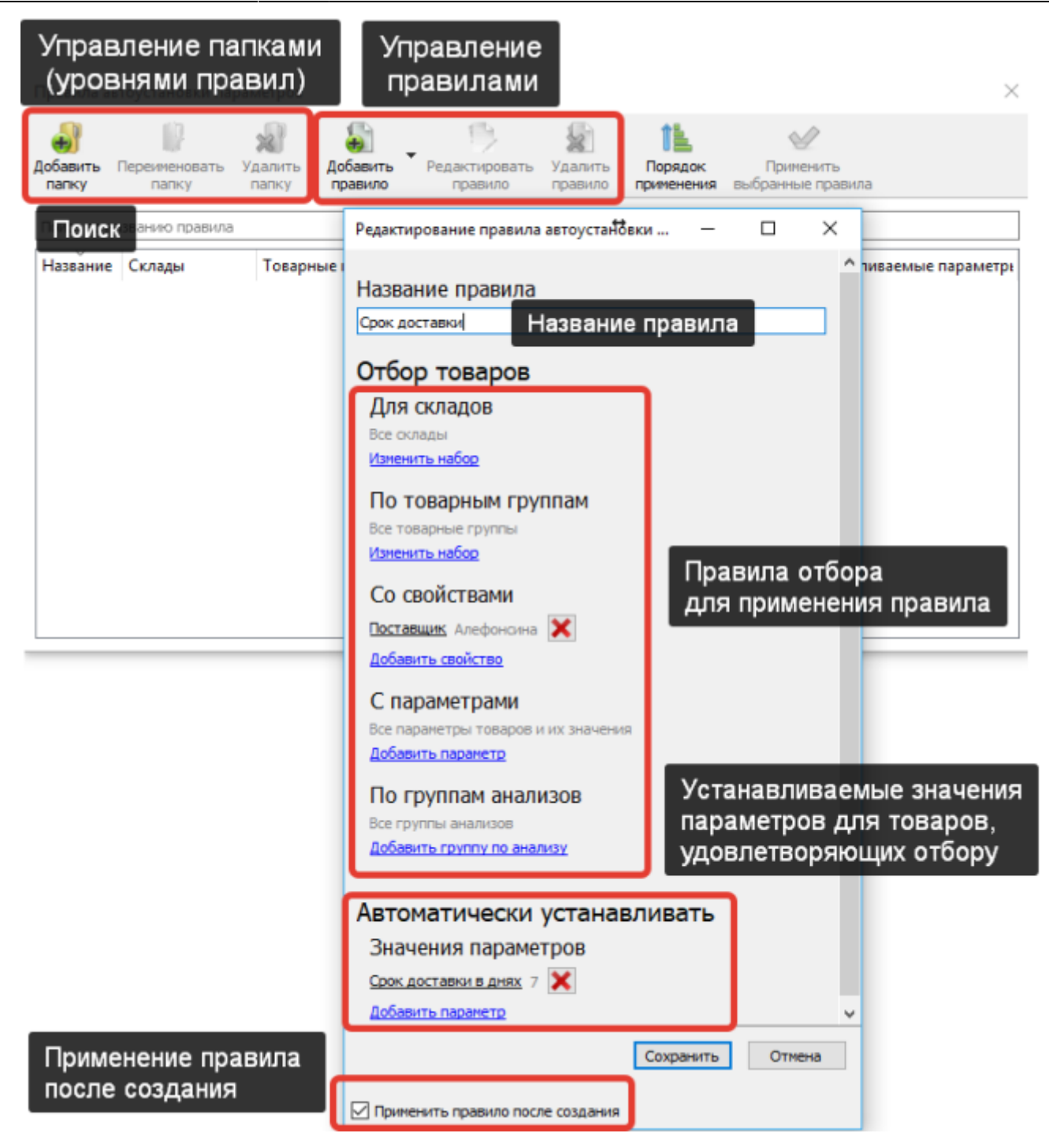

Для того, чтобы установить созданное правило текущим товарам необходимо выбрать нужное/нужные правила (через Ctrl или Shift, для выбора всех правил Ctrl+A) правила, потом нажать «Применить» Правила автоматической установки будут применены ко всем товарам, удовлетворяющим критериям отбора. Если выбрана папка, то будут применены все правила, находящиеся в этой папке

| Правила автоматической установки параметров                                          |                                                     |                                      |                                                           |                                              |                                               |                        |                     |                                    |  |
|--------------------------------------------------------------------------------------|-----------------------------------------------------|--------------------------------------|-----------------------------------------------------------|----------------------------------------------|-----------------------------------------------|------------------------|---------------------|------------------------------------|--|
| Добавить Переименс                                                                   | <b>ху</b><br>вать Удалить                           | <b>Б</b><br>Добавить                 | Редактировать                                             | Удалить                                      | <b>1</b><br>Порядок                           | Применит               | ть                  |                                    |  |
| папку папку                                                                          | папку                                               | правило                              | правило                                                   | правило                                      | применения                                    | выоранные п            | равила              |                                    |  |
| папку папку                                                                          | папку<br>ИТЬ НУЖНЕ                                  | правило                              | ила и папки                                               | правило                                      | применения<br>Менить                          | выоранные п            | равила              |                                    |  |
| папку папку<br>Поиск п <mark>о ВБІДЕЛ</mark><br>Название                             | ить нужны<br>Скл                                    | правило<br>Ме прави                  | правило<br>ИЛА И ПАПКИ<br>Товарные групг                  | правило<br>I И ПРИ<br>пі Свойств             | применения<br>ІМЕНИТЬ<br>ва Па                | раметры                | устанав.            | ливаемые параме                    |  |
| папку папку<br>Поиск по ВБІДЕЛ<br>Название<br>Правила скл<br>Сктуальн<br>Правила скл | ить нужны<br>Скл<br>ада 2<br>ый период Все<br>ада 1 | правило<br>ые прави<br>ады<br>склады | правило<br>ИЛА И ПАПКИ<br>Товарные групг<br>Изоляционные. | правило<br>I И ПРИ<br>II Свойств<br>Все свој | применения<br>IМСНИТЬ<br>ва Па<br>йства т Все | раметры<br>е параметры | Устанав.<br>Актуаль | ливаемые параме<br>ный период, дне |  |

После применения правил автоустановки при создании правила или при нажатии кнопки «Применить» выводится сообщение о применённых правилах.

В случае конфликтов правил между собой основным будет правило с бОльшим номером (менять номер можно, перетаскивая правила в окне, открывающемся после нажатия кнопки «порядок применения»).

Правила автоматической установки параметров применяются при:

- Перемещении товара в другую группу классификации
- Изменении значений свойств товаров в классификации через интерфейс или при загрузке
- Изменении значений параметров в таблице параметров через интерфейс пользователя и при загрузке
- Изменении значений полей для товаров при загрузке файла с полями.

Правила автоматической установки параметров можно применять с помощью консольной утилиты.

## Активация и дезактивация правил

Если вы хотите, чтобы созданное правило автоматической установки параметров не работало (не записывало значения параметров товарам), то вы можете воспользоваться механизмом активации дезактивации правил. Если правило неактивно, то оно не записывает параметры товарам.

Last update:

| 18/05/2025 11:47                                                                             | 5/15                                                                                                    | Правила автоматической установ                                              | ки параметров                  |
|----------------------------------------------------------------------------------------------|----------------------------------------------------------------------------------------------------|-----------------------------------------------------------------------------|--------------------------------|
| 18/05/2025 11:47                                                                             | УГЗ                                                                                                    | правила автоматической установи                                             | и параметров                   |
| 🎽 Правила автоустановки параметров                                                           | Использовать правило при расчетах 🗙                                                                                                    |                                                                             | ×                              |
| Собавить Перенчновать Удалить Добавить палку Перенчновать Удалить палку палку                | Отбор товаров<br>Для складов<br>Соовной ослад (название)<br>Извенить нобор                                                                                                    | раток<br>притения<br>выбранные правила                                      | Сохранить<br>выбранные правила |
|                                                                                              | По товарным группам                                                                                                    |                                                                             |                                |
| Название Склады<br>• Полансировка • Полансировка • Полансировка                              | То Все товарные пруппы<br>Изнечить набор                                                                                                    | Толя товаров Устанавливаемы Теги Акти                                       | BHD                            |
| В <sup>™</sup> Филиалы норма Склад №1 (На<br>> Балансировка-Копия(1)<br>> Расписания экказов | Вс СО СВОЙСТВАМИ<br>Все свойства товаров и их значения<br>Добавить свойство                                                                                                    | се поля товар Норма складск Да                                              |                                |
| В Новый товар Все склады В Сезонность группы 2 уровня Для сезонност                          | вс Спараметрами<br>Все параметры товаров и их значения<br>Добавить параметр<br>По группам анализов<br>Все групкы анализов<br>Добавить групк по анализу<br>По полям товаров<br>Все поля товаров<br>Добавить поля товаров | се поля товар Новый товар, д<br>Месячная сезо<br>Информация<br>активности г | н об<br>правил                 |

## Использование тегов правил автоматической установки параметров

Для правил автоматической установки параметров, моно задать теги.

18/05/2025 11.47

5/15

Теги можно задавать при создание или редактирование правила, а также из справочника правил через кнопку «Добавить теги» или пункт контекстного меню с таким же названием.

| update:<br>14/02/2025 правила_установки_параметров https://help.fnow.ru/doku.php/%D0%BF%D1%80<br>09:27 | xD0%80%D0%82%D0%88%D0%88%D0%80_%D1%83%D1%81%D1%82%D0%80%D0%86%D0%82%D0%8A%D0%88_%D0%86%D0%80%D0%80%D0%86%D0%85%D1%82%D1%80%D0%86%D0%82                                                                                                    |
|----------------------------------------------------------------------------------------------------|----------------------------------------------------------------------------------------------------|
| зления чалансирчения [] эчне кранения [][] Плане                                                       | ו נוסומעטס זיין וגמונהעמעיו                                                                                                    |
| зи 🔰 Правила автоустановки параметров                                                                  | ×                                                                                                    |
| ри<br>Добавить Переименовать Удалить<br>папку папку папку папку                                        | ть Редактировать Удалить Копировать правило правило Копировать собавить теги Порядок Применить выбранные правила »                                                                                                    |
| Поиск по названию правила                                                                              |                                                                                                    |
| и<br>Название Склады Т                                                                                 | оварные группі Свойства Параметры Анализы Поля товаров Устанавливаемы Теги                                                                                                    |
| К Автоправило №1 Все склады В                                                                          | Редактирование правила<br>Редактирование правила<br>Весе сойства т Все пераметон Все результаты<br>Редактирование правила<br>Весе сойства то и правила<br>Собавить техи<br>Отбор товаров<br>Для скла. в<br>Весе сойская и укажите техи для выбранного правила<br>Хаменть техи<br>Отбор товаров<br>Для скла. в<br>Весе сойская и укажите техи для выбранного правила<br>Хаменте техи через пробел:<br>Все то<br>Каменте техи через пробел:<br>Все то<br>Со се<br>Все со<br>Добавить триничто економи<br>По пт водова<br>Все поля товаров<br>Все поля товаров<br>Добавить поля товаров<br>Добавить поля товаров<br>Добавить поля товаров<br>Добавить поля товаров<br>Добавить поля товаров<br>Добавить поля товаров<br>Добавить поля товаров<br>Добавить поля товаров<br>Добавить поля товаров<br>Добавить поля товаров<br>Добавить поля товаров<br>Добавить поля товаров |
|                                                                                                    | Нужно указать имя правила                                                                                                    |

В окне редактирования нужно указывать теги через пробел.

Для правила нужно указывать уникальный набор тегов, в одном автоправиле, теги не могут повторяться. Для уже существующих тегов срабатывает автозаполнение.

Особенности указания тегов из справочника правил:

- Если выбрано всего одно правило, то при открытии диалога редактирования тегов, будет выведен список уже заданных тегов для этого правила. Здесь можно как добавить, так и удалить теги у этого правила.
- Если выбрано несколько правил или папка с правилами, то откроется пустой список, в который можно добавлять тэги. Новые теги будут добавлены для всех выделенных правил. Если у одного или нескольких выделенных правил уже есть один или несколько указанных тегов, они не будут продублированны. Старые теги не удалятся.

С помощью указания тега, можно осуществлять поиск автоправил. Искать можно как по

одному, так и по нескольким тегам, указанным через пробел. В поиске отображаются все правила, у которых есть минимум один тег из указанных.

Поиск правил можно осуществлять либо по названиям, либо по тегам.

Правила автоустановки можно фильтровать по тегам при расчёте через консольную утилиту.

#### Поиск по складам

При добавлении нового склада в FN, часто возникает потребность добавлять данный склад во все автоправила, в которых имеется склад-аналог.

Для удобного поиска всех автоправил, действующих на конкретный склад, можно ввести в поисковую строку

#### склад:имя склада

| 🔰 Правила автоустановки                                 | параметров              |                                              |                               |                                 |                                     |                             |
|---------------------------------------------------------|-------------------------|----------------------------------------------|-------------------------------|---------------------------------|-------------------------------------|-----------------------------|
| добавить Переименовать<br>папку папку                   | Удалить<br>папку правил | ть Редактировать Переимено<br>правило правил | удалить<br>правило Копировать | Добавить теги     Добавить теги | к Применить<br>им выбранные правила | Сохранить<br>выбранные прав |
| оклад:                                                  | 7                       |                                              |                               |                                 |                                     | S 🗆 To-                     |
| Назва<br>Склад №1<br>Склад №2<br>> Склад №2<br>Склад №2 | Склады                  | Товарные группа Свойства                     | Параметры Анализ              | ты Поля товаров                 | Устанавливаемы Теги                 | Активно                     |
| > П Расписания заказо<br>Исвый товар                    | в<br>Склад №2 (Наз      | Все товарные г Все свойства                  | т Все параметры Все рез       | ультаты Все поля товар          | Новый товар, д                      | Да                          |
|                                                         |                         |                                              |                               |                                 |                                     |                             |
|                                                         |                         |                                              |                               |                                 |                                     |                             |
|                                                         |                         |                                              |                               |                                 |                                     |                             |
|                                                         |                         |                                              |                               |                                 |                                     |                             |
|                                                         |                         |                                              |                               |                                 |                                     |                             |
|                                                         |                         |                                              |                               |                                 |                                     |                             |
|                                                         |                         |                                              |                               |                                 |                                     |                             |

## Сохранения правил автоматической установки параметров в табличном виде

Правила автоматической установки параметров, можно сохранить в файл формата xlsx, в табличном виде.

Для этого нужно в окне с правилами автоустановки параметров, выделить нужные правила и нажать кнопку «Сохранить выбранные правила».

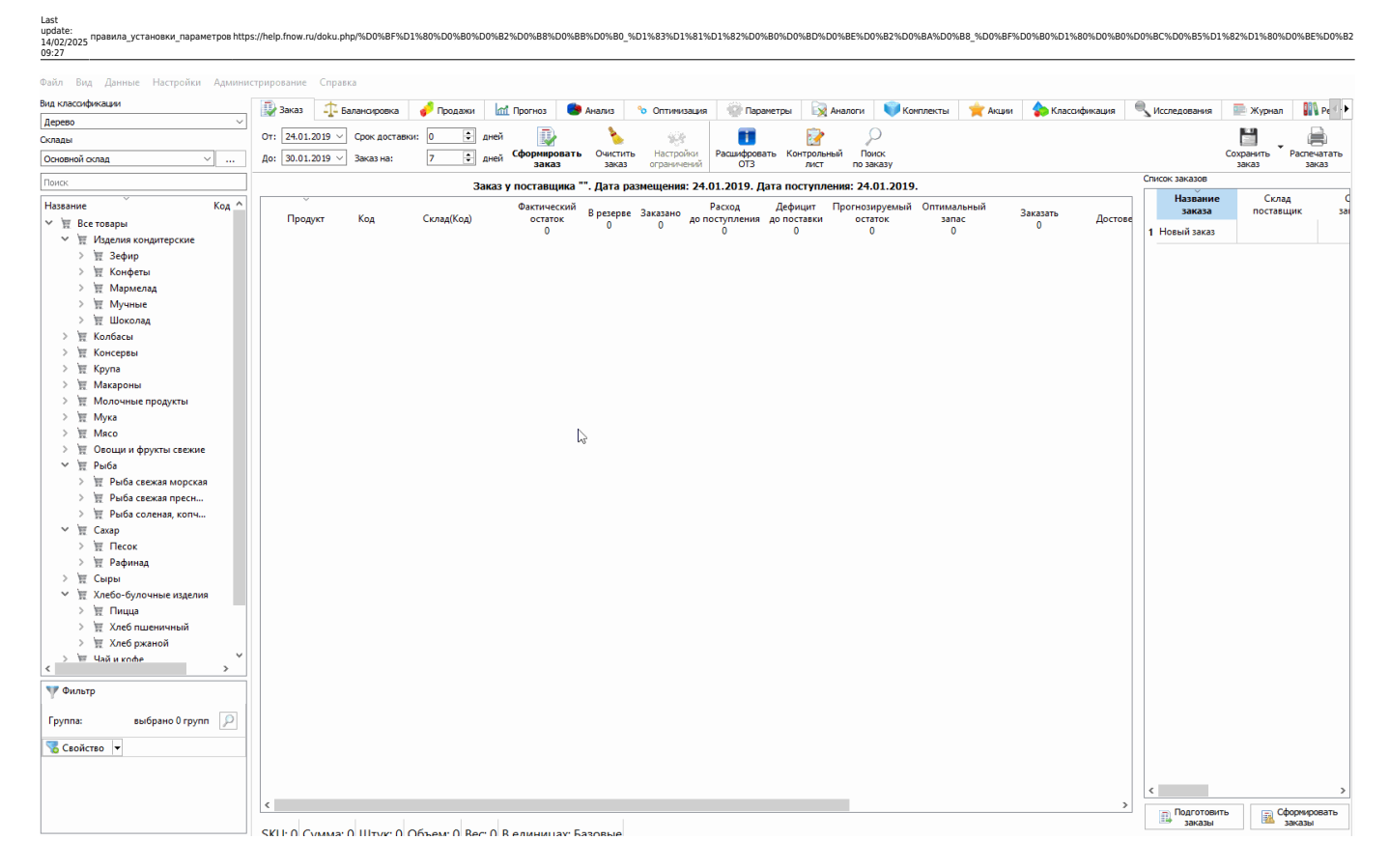

# Данный функционал можно использовать для формирования отчёта из правил автоматической установки.

## Пример сохранённых автоправил

|                  |               | Склады     |                     |                 |              |                       |                                          |
|------------------|---------------|------------|---------------------|-----------------|--------------|-----------------------|------------------------------------------|
| Название правила | Склады (коды) | (названия) | Товарные группы     | Время хранения  | Поставщик    | Горизонт планирования | Расписание заказов                       |
|                  |               |            |                     |                 |              |                       | 2 раза в неделю: 02.02.2019; 05.02.2019; |
| 1                | Склад №1      | Склад №1   | Все товарные группы | Долгохранящийся |              |                       | 09.02.2019; 12.02.2019; 16.02.2019       |
|                  |               |            |                     |                 | Алефонсина   |                       |                                          |
| 2                | Все склады    | Все склады | Все товарные группы |                 | (Алефонсина) | 10                    |                                          |

Информация из правил автоматической установки сезонности по заданному уровню вложенности не сохраняется.

## Просмотр расписаний заказов

Если вы устанавливаете расписание заказов или расписание заказов (балансировка) при помощи автоправил, то вы можете посмотреть само расписание при помощи контекстного меню или двойным кликом мыши

| 18/05/2025 11:47 | 9/15 |                                        | Правил |
|------------------|------|----------------------------------------|--------|
|                  |      | Редактирование правила автоустановки — | ×      |
|                  |      |                                        | ^      |
|                  |      | Название правила                       |        |

| Название правила                                                                                                    |
|----------------------------------------------------------------------------------------------------|
| Введите название правила                                                                                                    |
| Отбор товаров                                                                                                    |
| Для складов                                                                                                    |
| Все оклады                                                                                                    |
|                                                                                                    |
| По товарным группам                                                                                                    |
| Все товарные пруппы                                                                                                    |
| Изненить набор                                                                                                    |
| Со свойствами                                                                                                    |
| Все свойства товаров и их значения                                                                                                    |
| Установка параметра 🛛 🗙                                                                                                    |
| Параметр Расписание заказов                                                                                                    |
| Не установлено<br>Кажино эторник<br>Кажи Посмотреть<br>Эначение<br>Раз в месяц<br><u>Отнетить всё. Показать выбранное</u> Выбрано: 1<br>Фильтр по значению |
| Применить                                                                                                    |
| Автоматически устанавливать                                                                                                    |
| Значения параметров                                                                                                    |
| Добавить паранетр 🗸 🗸                                                                                                    |
| Сохранить Отмена                                                                                                    |
| Нужно указать имя правила<br>Нужно указать устанавливаеные паранетры                                                                                       |
| Применить правило после создания                                                                                                    |

## Правило автоматической настройки месячной и понедельной сезонности

При создании правил автоматической установки параметров можно рассчитать месячную сезонность. Для этого нужно:

- 1. Создать нужный отбор для расчета сезонности (например, группа товаров с 2 складов)
- 2. Выбрать в устанавливаемых параметрах «Месячная сезонность»
- Нажать рассчитать автоматически или проставить нужные значения коэффициентов сезонности вручную
- 4. Сохранить настроенное правило

|                                                    |                                                                              |                                                   |                                                                                |                                            |               | - сдактирование правила автоустановки парам                                                                                                    | Terpos                                             |                                      | ^                                             |                                               |
|----------------------------------------------------|------------------------------------------------------------------------------|---------------------------------------------------|--------------------------------------------------------------------------------|--------------------------------------------|---------------|----------------------------------------------------------------------------------------------------|----------------------------------------------------|--------------------------------------|-----------------------------------------------|-----------------------------------------------|
|                                                    |                                                                              |                                                   |                                                                                |                                            | ŀ             | Название                                                                                                    |                                                    |                                      |                                               |                                               |
|                                                    |                                                                              |                                                   |                                                                                |                                            |               | Сезонность Кондитерские                                                                                                    |                                                    |                                      |                                               |                                               |
| Іравила авт<br>Іобавить П<br>папку<br>Поиск по наз | оустановки па                                                                | раметро<br>Удалит<br>папку                        | рв<br>, До                                                                     | ()<br>обавить<br>равило                    |               | Отбор товаров<br>Для складов<br>Склад №1, Склад №2<br>Изменить набор                                                                                                    | бор д<br>счета                                     | џля<br>сез                           | онн                                           | ости                                          |
|                                                    | ~                                                                            |                                                   | 0                                                                              |                                            | H             | По товарным группам                                                                                                    |                                                    |                                      |                                               |                                               |
| название                                           |                                                                              |                                                   | Склад                                                                          | ды                                         |               | изделия кондитерские                                                                                                    |                                                    |                                      |                                               | ваемые пара                                   |
| 🖹 Сезо                                             | онность Конди                                                                | терские                                           | Склад                                                                          | q №1, Cκ                                   | l             | Изменить набор                                                                                                    |                                                    |                                      |                                               | сезонность                                    |
| Сезо Сезо                                          | онность Конди<br>араметра                                                    | перские                                           | Склад                                                                          | α №1, Cκ<br>Β                              | Ц             | Изменить набор<br>Пбрать в устанавливаемых па                                                                                                    | раме                                               | трах                                 |                                               | х                                             |
| Сези<br>становка па<br>Іараметр<br>начение         | онность Конди<br>араметра<br>Месячная с<br>Рассчитать<br>Янв Фи              | атерские<br>езонност<br>автомат                   | Склад<br>ь<br>ически<br>1ар                                                    | а №1, Ск<br>В<br>"м<br>пр                  | ы             | Изменить набор<br>обрать в устанавливаемых пар<br>есячная сезонность" и рассчи<br>и необходимости скорректиро                                                                                                    | раме<br>итать<br>овать<br><sup>Окт</sup>           | трах<br>авт<br>вру                   | с<br>ома<br>/чну<br>Де                        | езонность<br>Х<br>ТИЧЕСКИ,<br>Ю               |
| Сези<br>становка па<br>Іараметр<br>начение         | онность Конди<br>араметра<br>Месячная с<br>Рассчитать<br>Янв Фи<br>0,98 主 0, | терские<br>езонност<br>автомат<br>ев №<br>88 🐳 1  | склад<br>⊳<br>ически<br>1ар<br>,06 韋                                           | AN21, Cκ<br>B<br>"N<br>Πβ<br>Anp<br>0,98 ≧ | ы<br>ие<br>ри | Изменить набор<br>обрать в устанавливаемых паресячная сезонность" и рассчи<br>и необходимости скорректиро<br>Май Июн Июл Авг Сен (0,99 € 0,99 € 1,03 € 1,08 € 1,04 € 1                                                                                                    | раме<br>итать<br>овать<br><sup>Окт</sup><br>1,04 🖨 | трах<br>авт<br>вру<br><sup>Ноя</sup> | ома<br>/чну<br>Де<br>0,9                      | езонность<br>Х<br>ТИЧЕСКИ,<br>Ю<br>К<br>18 €  |
| Сези<br>становка па<br>Іараметр<br>начение         | онность Конди<br>араметра<br>Месячная с<br>Рассчитать<br>Янв Фи<br>0,98 🗢 0, | атерские<br>езонност<br>автомат<br>ев М<br>88 💽 1 | склад<br>ь<br>ически<br>1ар<br>,06 €                                           | а №1, Ск<br>В<br>"м<br>пр<br>Апр<br>0,98 ≧ | ы<br>ме<br>ри | Изменить набор<br>абрать в устанавливаемых паресячная сезонность" и рассчи<br>и необходимости скорректиро<br>Май Июн Июл Авг Сен (<br>0,99 € 0,99 € 1,03 € 1,08 € 1,04 € 1                                                                                                    | раме<br>итать<br>овать<br><sup>Окт</sup><br>1,04 € | трах<br>авт<br>вру<br><sup>Ноя</sup> | с<br>ома<br>/чну<br>Де<br>0,9                 | езонность<br>Х<br>ТИЧЕСКИ,<br>Ю<br>К<br>18 €  |
| Сези<br>становка па<br>Іараметр<br>іначение        | онность Конди<br>араметра<br>Месячная с<br>Рассчитать<br>Янв Фи<br>0,98 € 0, | терские<br>езонност<br>автомат<br>28 №<br>88 헦 1  | склад<br>ы<br>ически<br>1ар<br>,06 €                                           | a №1, Ск<br>В<br>"№<br>Пр<br>0,98 ±        | ы<br>ме<br>ри | Изменить набор<br>абрать в устанавливаемых паресячная сезонность" и рассчи<br>и необходимости скорректиро<br>Май Июн Июл Авг Сен (0,99 € 0,99 € 1,03 € 1,08 € 1,04 € 1)<br>Значения параметров                                                                                      | раме<br>итать<br>овать<br><sub>Окт</sub><br>1,04 ‡ | трах<br>авт<br>вру<br><sup>Ноя</sup> | ома<br>/чну<br>Де<br>€ 0,9                    | езонность<br>Х<br>ТИЧЕСКИ,<br>Ю<br>к<br>18 €  |
| Сези<br>становка па<br>Іараметр<br>начение         | онность Конди<br>араметра<br>Месячная с<br>Рассчитать<br>Янв Фи<br>0,98 文 0, | атерские<br>езонност<br>автомат<br>ев М<br>88 👽 1 | склад<br>ы<br>ически<br>1ар<br>.,06 \$                                         | а №1, Ск<br>В<br>"№<br>Апр<br>0,98         | ы<br>ие<br>ри | Изменить набор<br>абрать в устанавливаемых пар<br>сячная сезонность" и рассчи<br>и необходимости скорректиро<br>Май Июн Июл Авг Сен (<br>0,99 \$0,99 \$1,03 \$1,08 \$1,04 \$                                                                                                    | раме<br>итать<br>овать<br>0кт<br>1,04 🔹            | трах<br>авт<br>вру<br>Ноя<br>0,96    | ома<br>/чну<br>Де<br>€ 0,9                    | езонность<br>Х<br>ТИЧЕСКИ,<br>Ю<br>№          |
| Сези<br>становка па<br>Іараметр<br>начение         | онность Конди<br>араметра<br>Месячная с<br>Рассчитать<br>Янв Фи<br>0,98 € 0, | атерские<br>езонност<br>автомат<br>28 № 1         | - Склад<br>ы<br>ически<br>1ар<br>,06 €                                         | а №1, Ск<br>В<br>"м<br>пр<br>0,98 ±        | ы<br>ме<br>ри | Изменить набор<br>абрать в устанавливаемых паресячная сезонность" и рассчи<br>и необходимости скорректиро<br>Май Июн Июл Авг Сен (0,99) € 0,99 € 1,03 € 1,08 € 1,04 € 1<br>Значения параметров<br>Месячная сезонность 0,98, 0,88, 1,06, 0,98, 0,9<br>Лобавить параметро             | раме<br>итать<br>овать<br>окт<br>1,04 €            | трах<br>авт<br>вру<br>Ноя<br>0,96    | ома<br>/чну<br>Де<br>€ 0,9                    | сезонность<br>Х<br>ТИЧЕСКИ,<br>Ю<br>к<br>18 € |
| Сези<br>становка па<br>Іараметр<br>начение         | онность Конди<br>араметра<br>Месячная с<br>Рассчитать<br>Янв Фи<br>0,98 🜩 0, | атерские<br>езонност<br>автомат<br>28 N<br>88 1   | склад<br>ы<br>ически<br>1ар<br>.,06 €                                          | а №1, Ск<br>В<br>"№<br>Апр<br>0,98         | ы<br>ме<br>ри | Изменить набор<br>абрать в устанавливаемых пар<br>сячная сезонность" и рассчи<br>и необходимости скорректиро<br>Май Июн Июл Авг Сен (<br>0,99 \$0,99 \$1,03 \$1,08 \$1,04 \$<br>Значения параметров<br>Месячная сезонность 0,98, 0,88, 1,06, 0,98, 0,9<br>Добавить параметр         | раме<br>итать<br>овать<br>окт<br>1,04 €            | трах<br>авт<br>вру<br>1,03, 1        | ома<br>/чнуі<br>Де<br>€ 0,9                   | сезонность<br>Х<br>ТИЧЕСКИ,<br>Ю<br>№         |
| Сези<br>становка па<br>араметр<br>начение          | онность Конди<br>араметра<br>Месячная с<br>Рассчитать<br>Янв Фи<br>0,98 🖢 0, | атерские<br>езонност<br>автомат<br>28 № 1         | <ul> <li>Склад</li> <li>ы</li> <li>ически</li> <li>лар</li> <li>лоб</li> </ul> | а №1, Ск<br>В<br>"м<br>пр<br>0,98 ≧        | ы             | Изменить набор<br>абрать в устанавливаемых парассчи<br>а сячная сезонность" и рассчи<br>и необходимости скорректиро<br>Май Июн Июл Авг Сен (<br>0,99 € 0,99 € 1,03 € 1,08 € 1,04 € 3<br>Значения параметров<br>Месячная сезонность 0,98, 0,88, 1,06, 0,98, 0,9<br>Добавить параметр | раме<br>итать<br>овать<br>Окт<br>1,04 🗲            | трах<br>авт<br>вру<br>Ноя<br>0,96    | ома<br>/чну<br>(чну<br>(Фе<br>(),9<br>,08, 1, | езонность<br>Х<br>ТИЧЕСКИ,<br>Ю<br>№          |

%B0\_%D1%83%D1%81%D1%82%D0%B0%D0%BD%D0%BE%D0%B

u.php/%D0%BF%D1%80%D0%B0%D0%B2%D0%B8%D0%BB%E

Расчет показателей сезонности происходит при наличии минимум 1 года продаж (лучше не менее 2 лет), задать период можно в глобальной настройке Если расчёт сезонности не произошёл из-за того, что истории продаж меньше года, то будет выведено соответствующее сообщение.

Аналогично можно рассчитать и понедельную сезонность, выбрав в устанавливаемых параметрах «Понедельная сезонность»

update: 14/02/2025

BC%D0%B5%D1%82%D1%80%D0%B

11/15

| Редактирование правила автоу  | становки парам  | етро                            | в           | $\times$ |         |    |      |          |     |         |     |        | $\times$ |         |
|-------------------------------|-----------------|---------------------------------|-------------|----------|---------|----|------|----------|-----|---------|-----|--------|----------|---------|
|                               | Установка пар   | рамет                           | гра         |          |         |    |      |          |     |         |     |        |          | ×       |
| Понедельная сезонность        | Параметр        | Параметр Понедельная сезонность |             |          |         |    |      |          |     |         |     |        | ~        |         |
|                               |                 | Pac                             | считать авт | омат     | ически  |    |      |          |     |         |     |        |          |         |
| Отоор товаров                 |                 | _                               | Январь      |          | Февраль |    |      | Март     |     | Апрель  |     | Май    |          | Июнь    |
| Для складов                   |                 | 1:                              | 1.16        | 6:       | 1.26    | 10 | ): [ | 0.90     | 14: | 0.97    | 19: | 0.98   | 23:      | 1.05    |
| Изменить набор                |                 | 2:                              | 1.06        | 7:       | 1.03    | 11 | 1:   | 0.91     | 15: | 0.97    | 20: | 0.92   | 24:      | 1.10    |
|                               |                 | 3:                              | 1.16        | 8:       | 0.93    | 12 | 2: [ | 0.93     | 16: | 1.00    | 21: | 0.99   | 25:      | 0.95    |
| но товарным группан           |                 | 4:                              | 1.22        | 9:       | 0.91    | 13 | 3:   | 0.86     | 17: | 0.95    | 22: | 1.03   | 26:      | 1.07    |
| Изменить набор                | Значение        | 5:                              | 1.11        | ]        | 0,51    |    | . (  | 0,00     | 18: | 0.95    | ]   | 2,00   |          | 2,07    |
| Company                       |                 |                                 | Июль        | 1        | Август  |    | C    | Сентябрь | 201 | Октябрь |     | Ноябрь |          | Декабрь |
| СО СВОИСТВАМИ                 |                 | 27:                             | 0,95        | 32:      | 0,96    | 36 | 5:   | 0,81     | 40: | 1,02    | 45: | 1,05   | 49:      | 1,12    |
| <u>Добавить свойство</u>      |                 | 28:                             | 0,81        | 33:      | 0,91    | 37 | 7:   | 0,98     | 41: | 1,06    | 46: | 0,98   | 50:      | 1,13    |
| Спороцитрони                  |                 | 29:                             | 0,86        | 34:      | 0,91    | 38 | 3:   | 1,01     | 42: | 1,03    | 47: | 1,00   | 51:      | 1,04    |
| С параметры товаров и их вы   |                 | 30:                             | 0,95        | 35:      | 0,98    | 39 | ):   | 1,09     | 43: | 1,05    | 48: | 1,18   | 52:      | 0,97    |
| Отбор товаров                 |                 | 31:                             | 0,92        | 1        |         |    | L    |          | 44: | 1,10    | 1   |        | 53:      | 0,97    |
| для расчета                   | Применить       |                                 |             |          |         |    |      |          |     |         |     |        |          |         |
| Автоматически уста            |                 | _                               |             |          |         |    |      |          |     |         |     |        |          |         |
| ,<br>Значения параметров      |                 |                                 |             |          |         |    |      |          |     |         |     |        |          |         |
| Понедельная сезонность 0, 0 и | сещё 51 значени | - 🗙                             |             |          |         |    |      |          |     |         |     |        |          |         |
| Добавить параметр             |                 | -                               |             |          |         |    |      |          |     |         |     |        |          |         |
|                               |                 |                                 |             |          |         |    |      |          |     |         |     |        |          |         |
|                               |                 |                                 |             |          |         |    |      |          |     |         |     |        |          |         |
|                               | Сохрани         | пъ                              | Отмена      |          |         |    |      |          |     |         |     |        |          |         |

#### Автоматический расчет по заданному уровню вложенности группы или срезу

Вы можете рассчитать сезонность сразу по всем группам заданного уровня вложенности по выбранным складам. Для этого нужно:

1. Выбрать «Добавить правило сезонности» (при помощи треугольника около кнопки «Добавить правило»)

| Добавить Переименовать Удалить<br>папку папку Редактировать Удалить Порядок П<br>правило правило правило правило                                                 | $\checkmark$              |
|----------------------------------------------------------------------------------------------------|---------------------------|
|                                                                                                    | рименить<br>анные правила |
| Поиск по названию правила<br>Добавить правило<br>Название Склады<br>Поиск по названию правила<br>Добавить правило сезонности<br>Истанав пиваем<br>Истанав пиваем |                           |

#### 2. В открывшемся окне нужно задать

- уникальное имя правила
- выбрать иерархию складов (расчет будет проводиться по всем складам иерархии)
- способ отбора по уровню вложенности (групп в классификации) или по значению среза (для каждого значения указанного свойства)
- группы классификации, для товаров которых будет применяться правило
- задать отбор по свойствам товаров

- тип устанавливаемой сезонности месячная или недельная
- рассчитать значения сезонности или установить их вручную
- если вы не хотите рассчитывать/применять сезонность по группе товаров, то снимите галочку около этой группы
- отобразить коэффициенты установленные на текущий момент, можно по нажатию на «Рассчитать статистику» (на расчёт сезонности не влияет.)

Сезонность рассчитывается автоматически для каждой строки таблицы - по указанному срезу/ группе и складам.

 При группировке товаров по уровню вложенности коэффициенты рассчитываются для пересечения выбранных групп товаров и выбранных свойств с учетом глубины вложенности. Таблица обновляется только по выбранным группам товаров, визуально в ней могут находится лишние группы, но коэффициенты для их товаров не будут рассчитываться и применяться.
 При группировке товара по срезу коэффициенты рассчитываются для пересечения выбранных групп товаров и свойств с учетом среза по выбранному свойству.

Отображаться будут все возможные значения среза, но коэффициенты будут рассчитываться и применяться только для товаров, которые подходят под выбранные условия и тип среза.

Если после сохранения автоправила, произойдут изменения в значениях условия отбора(например изменится иерархия складов), то правило будет выделено жёлтым цветом.

| Задать название правила                                 |                                                                                                    | - 0                  | 1 ×      |
|---------------------------------------------------------|----------------------------------------------------------------------------------------------------|----------------------|----------|
| Название правила                                        |                                                                                                    |                      |          |
| Сезонность                                              |                                                                                                    |                      |          |
| Выбрать склады для расчёта                              | вто Выбрать тип сезонности и рассчитать её                                                                       |                      |          |
| при помощи иерархии                                     | Месячная сезонность                                                                                              |                      |          |
| Объединять склады по иерархии                           | Рассчитать коэффициенты Рассчитать статистику Раскраска ячеек При необходимости,                                 |                      |          |
| Демо структура                                          | отобразить установленные коэффициент                                                                             | Июн И                | юл \land |
| Группироват Выбрать группировку                         | 1 🗹 Все товары/Изделия кондитерские;Основной склад и ещё 3 склада 0,97 0,84 0,97 0,98 1,04 1,⁄                   | 1,05 1,04            |          |
| уровню вложенно расчета (уровень                        | 0,48 - 1,47 0,4 - 1,65 0,7 - 1,69 0,63 - 1,24 0,71 - 1,3 0,                                                      | ),6 - 1,75 0,61 -    | - 1,66 ( |
| 1<br>Изделия кондитер классификации рупа                | р 🖂 Все товаръ/Колбасъ-Основной склад и ещё 3 склада 1,02 0,9 0,98 0,88 1,08 1,                                  | 1 1                  |          |
| Макароны и ещё 9 грили название среза)                  |                                                                                                    | 77 - 1 27 0.01.      | 1.26     |
| Для товарных групп                                      | Лри необходимости, можно снять расчет/запись не оконциять оконциятия оконциятия и оконциятия оконциятия оконцият | ,//-1,3/ 0,91-       | 1,20     |
| Все товарные группы                                     |                                                                                                    | ,16 1,15             |          |
| Изменить наоор                                          | 0,13 - 1,32 0,23 - 1,09 0,34 - 1,25 0,79 - 1,43 0,59 - 1,22 0,5                                                  | ,55 - 1,32 0,85 -    | 1,49 (   |
| Со свойствами                                           | 4 🗌 сё товары/Крупа;Основной склад и ещё 3 склада 1,06 0,82 1,12 0,97 1 0,5                                      | ),93 0,96            |          |
| Все своиства товаров и их значения<br>Добавить свойство | 0,94 - 1,19 0,87 - 1,03 0,98 - 1,07 0,91 - 1,02 0,94 - 1,15 0,/                                                  | J,67 - 1,16 0,77 -   | - 1,19 ( |
|                                                         | I се товары/Макароны;Основной склад и ещё 3 склада 1,03 0,94 0,94 0,94 0,93 0,'                                  | ),94 0,92            |          |
| При необходимости,                                      | 0,72 - 1,1 0,68 - 1,1 0,85 - 1,32 0,88 - 1,28 0,77 - 1,37 0,                                                     | ).68 - 1,31 0,87 -   | - 1,42 ( |
| по группам или свойствам                                | 6 🔽 Все товалы/Молочные пролусты Основной склал и ещё 3 склала 109 <b>с 099 11 102 081 р</b>                     | 0.95                 |          |
|                                                         | о все поваралнолочные продукто, основной склад и сще з склада 1,05 Возможно ручная корректировка                 | коэффици             | іентов.  |
|                                                         | 0,84- 1,0 Потом нужно сохранить правило                                                                          | 80 - 1,33 - 10,7 - 1 | ,3) V    |
|                                                         |                                                                                                    |                      |          |
|                                                         | Co                                                                                                    | охранить             | Отмена   |
|                                                         |                                                                                                    |                      |          |

В таблице есть дополнительная раскраска:

- для значения коэффициента больше 1.3 желтый цвет
- больше 2 красный,
- больше 3 темно красный
- меньше 0.7 голубой,
- меньше 0.5 синий

Жирным шрифтом выделяется месяц с максимальной и минимальной

сезонностью

есть колонка «Разница» - разница между месяцем с самой большой сезонностью и самой маленькой сезонностью

Также под каждым рассчитанным коэффициентом сезонности по группе товаров пишется текущий установленный максимальный и минимальный коэффициент сезонности по товарам, входящим в группу

#### Автоматический учет сезонности

если коэффициенты сезонности устанавливаются по автоправилам, то товарам автоматически устанавливаются параметры учета сезонности:

- Учитывать месячную сезонность=Да и Очищать от месячной сезонности=Да, если ставятся коэффициенты месячной сезонности в правиле
- Учитывать понедельную сезонность=Да, если ставятся коэффициенты недельной сезонности в правил

## Настройка уровня сервиса по итогам АВС анализа

Вы можете задать политику управления запасами - необходимый уровень сервиса для групп по ABC анализу. Для этого нужно выбрать отдельный тип правила «Добавить правило установки уровня сервиса»

| Файл Главная Вид Настройки                           | Q искать настройки, т     | овар в акци       | и, параметры, п                                                           | рочее        |                  |                  |                  |  |
|------------------------------------------------------|---------------------------|-------------------|---------------------------------------------------------------------------|--------------|------------------|------------------|------------------|--|
| 💮 Глобальные настройки 🛤 Транспорт                   | 🐏 Направле                | ения балансировки | 🗄 Зоны хранения 🚷 Правила автоуст                                         |              |                  | новки параметров |                  |  |
| 🐴 Пользователи и Группы  ፹ Расписани                 | 🚨 Поставщи                | NON               | 📦 Упаковки 🦉 Бюджетные прави                                              |              |                  | na               |                  |  |
| 🎄 Иерархия складов 👘 Настройки                       | балансировки по умолчанию | <b>Справочн</b>   | ик клиентов                                                               | 🏫 Склады     | 💮 Эначен         | ия паранет       | ров по умолчанию |  |
| Вид классификации 🚺 Правила автоустановки параметров |                           |                   |                                                                           |              |                  |                  |                  |  |
| Дерево                                               | A 10                      | 2                 |                                                                           | 13           | ΞĬ               | 5                | <u>A</u> a       |  |
| Склады                                               | Добавить Переименоват     | ь Удалить         | Добавить Ре                                                               | едактировать | Переименовать    | удалить          | Komunomatta      |  |
| Выбрано складов: 4                                   | папку папку               | папку             | правило                                                                   | правило      | правило          | правило          | Noninpubarb p    |  |
| Поиск по названию правил                             |                           |                   | <ul> <li>Добавить правило</li> <li>Добавить правило сезонности</li> </ul> |              |                  |                  |                  |  |
| Название Код Название                                |                           |                   | Добавиты                                                                  | правило уста | новки уровня сер | рвиса            | аметры А         |  |

#### В открывшейся таблице вам нужно

- 1. Задать имя правила
- 2. Выбрать анализ, по которому будут проставляться уровня сервиса
- 3. Проставить уровни сервиса для каждой группы анализа (также возможен выбор оптимального уровня сервиса для групп товаров)

| Авзвание анализа Автоматически устанавливать<br>Авса Авса Авса Ирода урове<br>Выбрать анализ<br>по его имени<br>4 А А А 99<br>4 А А В 98<br>3 А С 95                     | ть оптима/<br>нь сервиса |
|----------------------------------------------------------------------------------------------------|--------------------------|
| выбрать анализ       1       A       99       ✓         а       A       99       ✓         2       A       B       98       □         3       A       C       95       □ |                          |
| а 2 А В 98 П<br>3 А С 95 П                                                                                                    |                          |
| 3 A C 95 🗆                                                                                                    |                          |
|                                                                                                    |                          |
| 4 B A 95                                                                                                    |                          |
| 5 B B 96 🗆                                                                                                    |                          |
| 6 B C 90 🗆                                                                                                    |                          |
| 7 C A 90 🗆                                                                                                    |                          |
| 8 C B 90 🗆                                                                                                    |                          |
| 9 C C 85                                                                                                    |                          |

B0 %D1%83%D1%81%D1%82%D0%B0%D0%BD%D0%BE%D

## Запрет на изменение автоматически устанавливаемых параметров

## Задается глобальной настройкой.

При выключенной настройке редактирование параметра, которое устанавливается по правилу НЕ приводит к автоматическому его обновлению по этому правилу. Вы получаете возможность ручного редактирования некоторых параметров.

Если настройка включена, и в правиле не задан отбор по параметрам (стоит Все параметры и их значения), то программа при изменении параметра, который должен автоматически устанавливаться по правилу (Указан в «устанавливаемые параметры») всегда будет возвращать автоматически заданное значение параметра.

Если товар подходил условию правила и после каких-то изменений (изменение значения параметра/свойства, перенос из группы в группу или появление товара после импорта истории продаж) снова стал подходить условиям правила, то автоустановка не будет произведена

### Расшифровка устанавливаемых параметров

А таблице параметров можно через контекстное меню вызвать расшифровку параметров по правилам Если параметр установлен правилами автоматической установки, то появится таблица с указанием правила, которое установило это значение и правил, которые могли установить значение этому товару. Если есть автоправило, которое могло бы записать параметр, но ещё ни разу его не записывало, то в расшифровке оно отображаться не будет. Автоправило проверит, что значение верное и ничего не запишет, поэтому в расшифровке будет пусто в данном примере.

|           |                            | Учитывать<br>упущенный спро | Восстанавливать спро | с Порог<br>дефицита, % | Фильтрация<br>выбросов,%               | Анализируемый<br>период месяцев  | Недостаточно<br>данных, дней | Восстанавливать<br>в периоды НК |
|-----------|----------------------------|-----------------------------|----------------------|------------------------|----------------------------------------|----------------------------------|------------------------------|---------------------------------|
| Применить |                            |                             |                      |                        |                                        |                                  |                              |                                 |
| Значение  |                            | Her                         | Нет                  | 20                     | 02%                                    | 12                               | 3                            | Нет                             |
| Код       | Парам                      | етр был у                   | становл              | ен                     | Фильтрация<br>выбросов,%               | Анализируемый<br>период, месяцев | Недостаточно<br>данных, дней | Восстанавливать<br>в периоды НС |
| 00018415  |                            |                             | Her                  | 20%                    | 02%                                    | 6                                | 3                            | Her                             |
| 202010626 | i no mpa                   | цвилту і                    |                      | 2014                   | 0.2%                                   | 6                                | Удалить стр                  | роки                            |
|           | reporting nemorating leave | 1.101                       |                      |                        | 02.70                                  | v                                | Расшифро                     | вать значение                   |
| Правила а | втоматической устан        | ювки параметров             |                      | -                      | -                                      |                                  | Bengers, S.                  | ×                               |
| Номер     | Название                   | Склады Тов                  | арные группы         | Свойс                  | тва                                    | r                                | араметры                     |                                 |
| 1         | Правило 1                  | Склад 2 Все т               | оварные гру В        | се свойства            | ва товаро Использовать оптимальный УС: |                                  |                              |                                 |

#### Поиск правил, действующих на определенный склад

Правила, действующий на определенный склад, можно найти, введя в строку поиска

склад: код склада

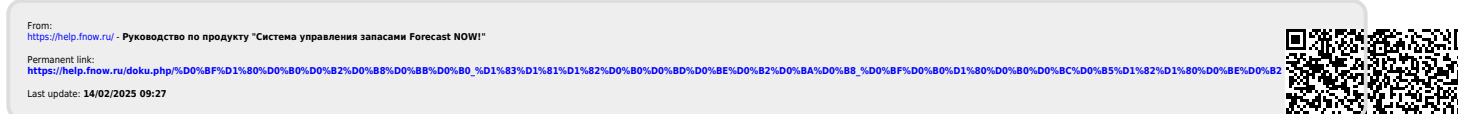

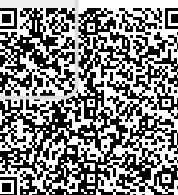